# Cisco Secure Endpoint Connector para la recopilación de datos de diagnóstico de Linux

## Contenido

| Introducción                                                                              |  |  |  |  |  |
|-------------------------------------------------------------------------------------------|--|--|--|--|--|
| Antecedentes                                                                              |  |  |  |  |  |
| <u>Generar datos de diagnóstico</u>                                                       |  |  |  |  |  |
| Generar datos de diagnóstico localmente mediante la herramienta de soporte                |  |  |  |  |  |
| Generar datos de diagnóstico mediante la consola de terminal seguro                       |  |  |  |  |  |
| Resolución de problemas                                                                   |  |  |  |  |  |
| Activar modo de depuración                                                                |  |  |  |  |  |
| Habilitar el modo de depuración mediante Secure Endpoint Console                          |  |  |  |  |  |
| Habilitar el modo de depuración mediante la interfaz de línea de comandos del conector    |  |  |  |  |  |
| Deshabilitar modo de depuración                                                           |  |  |  |  |  |
| Deshabilitar el modo de depuración mediante Secure Endpoint Console                       |  |  |  |  |  |
| Deshabilitar el modo de depuración mediante la interfaz de línea de comandos del conector |  |  |  |  |  |
| <u>Vea también</u>                                                                        |  |  |  |  |  |

## Introducción

Este documento describe cómo generar datos de diagnóstico para el conector de Cisco Secure Endpoint Linux.

## Antecedentes

El conector de Cisco Secure Endpoint Linux viene empaquetado con la aplicación Support Tool, que se utiliza para generar datos de diagnóstico sobre el terminal y el conector que está instalado en él. Los datos de diagnóstico incluyen información como:

- Utilización de recursos (disco, CPU y memoria).
- Registros específicos del conector.
- Información de configuración del conector.

## Generar datos de diagnóstico

Los datos de diagnóstico se pueden generar mediante dos métodos diferentes:

- · Localmente mediante la herramienta de asistencia.
- De forma remota mediante Secure Endpoint Console.

Los datos de diagnóstico generados se pueden proporcionar al centro de asistencia técnica Cisco Technical Assistance Center (TAC) para su posterior análisis. Generar datos de diagnóstico localmente mediante la herramienta de soporte

Ejecute el siguiente comando para generar datos de diagnóstico para el conector de Linux mediante la Herramienta de soporte:

sudo /opt/cisco/amp/bin/ampsupport

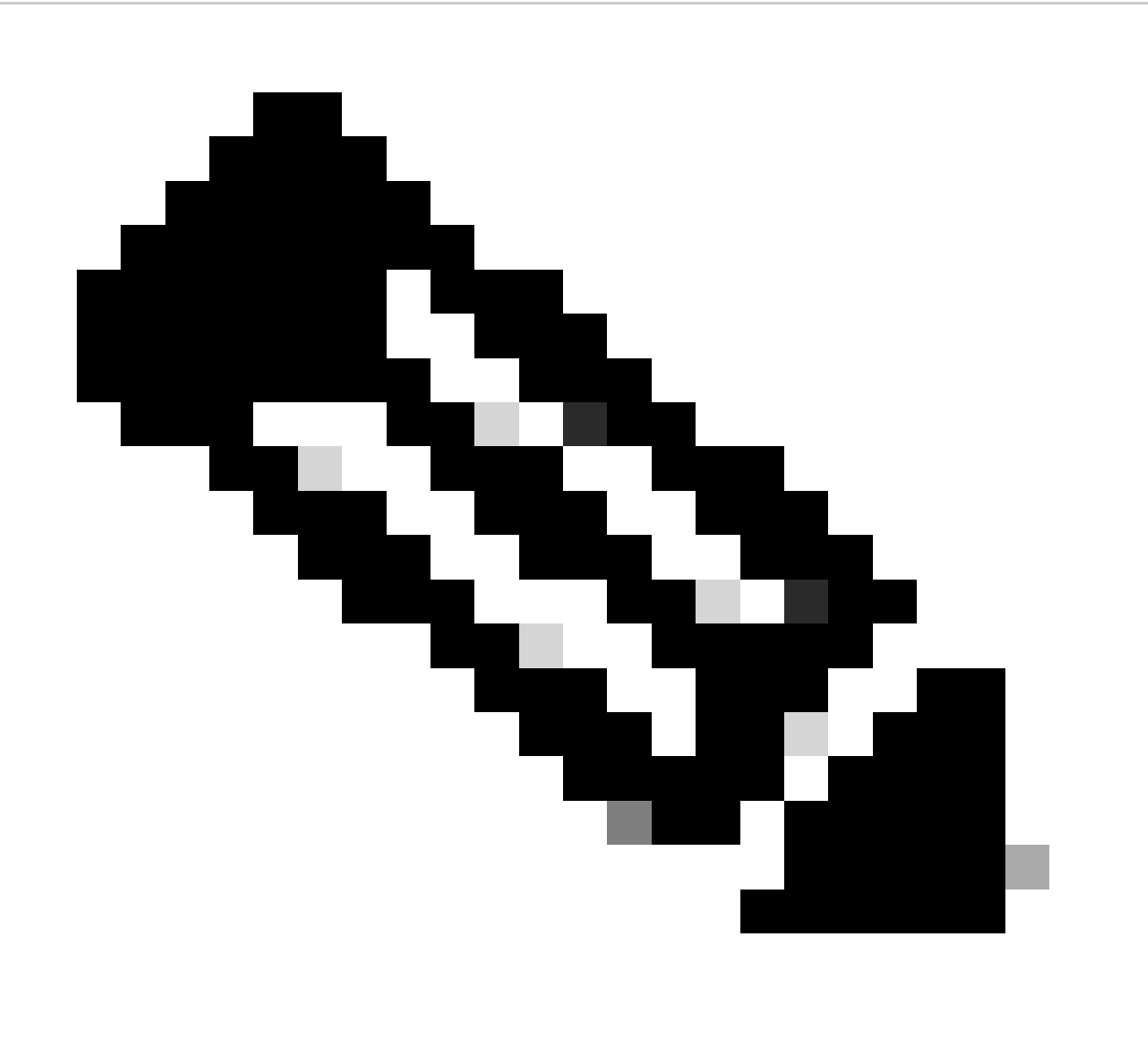

Nota: Debe tener privilegios suficientes para ejecutar la herramienta de soporte, así que asegúrese de que precede el comando con sudo.

La herramienta de soporte crea un archivo .zip llamado AMP\_Support\_<timestamp>.zip en el directorio del escritorio del usuario conectado actualmente si existe, de lo contrario el archivo de almacenamiento se creará en el directorio principal del usuario conectado actualmente.

#### Generar datos de diagnóstico mediante la consola de terminal seguro

Complete estos pasos para generar datos de diagnóstico para el conector de Linux a través de Secure Endpoint Console:

1. Vaya a la página Equipos seleccionando Administración -> Equipos e identifique su equipo en la lista. Haga clic en Diagnosticar...

| Dashboard              |        | Computers                               |                                             |                            |      |                          |     |                              | © Vie                                            | w All Changes |
|------------------------|--------|-----------------------------------------|---------------------------------------------|----------------------------|------|--------------------------|-----|------------------------------|--------------------------------------------------|---------------|
| Inbox                  |        | 1                                       | 0                                           | 0                          |      | 1                        |     | 0                            | 0                                                |               |
| Overview               |        | 1                                       | 0                                           | 0                          |      |                          |     | 0                            | 0                                                |               |
| Events                 |        | Computers                               | Not Seen in Over 7 Days                     | Need AV Update             | Need | Connector Update 🚱       | Con | nputers With Faults          | Cisco Security Risk Score Critical 🚱             |               |
|                        |        | Filters Hostname   Operating Syste      | ms                                          |                            |      |                          |     |                              | Select a Filter                                  | ~             |
| 네 Analysis             | $\sim$ |                                         |                                             |                            |      |                          |     |                              |                                                  |               |
| 3 Outbreak Control     | ~      | All Windows Mac Linux A                 | ndroid IOS Network                          |                            |      |                          |     |                              |                                                  |               |
| CE Management          | ~      | 🔲 💩 Move to Group 🔋 Delete              |                                             |                            |      |                          |     |                              |                                                  | 88            |
| Computers              |        | 🗌 🔻 👌 centos-8-5-template in group Inst | allation Demo                               |                            |      |                          |     |                              | Definitions Up To Date                           | 14            |
| Groups                 |        | Hostname                                | centos-8-5-template                         |                            |      | Group                    |     | Installation Demo            |                                                  |               |
| B-F-I                  |        | Operating System                        | ▼ centos linux release 8.5                  |                            |      | Policy                   | 0   | Demo Policy                  |                                                  |               |
| Policies               |        | Connector Version                       | ▼ 124.0.1005 + Download                     |                            |      | Internal IP              |     | 10.85.219.143, 192.168.122.1 |                                                  |               |
| Exclusions             |        | Install Date                            | 2024-01-10 16:40:04 UTC                     |                            |      | External IP              |     | 10.85.219.143                |                                                  |               |
| Device Control         |        | Connector GUID                          | 47086935-c4d9-4a85-8cfc-77bb6046f014        |                            |      | Last Seen                |     | 2024-01-15 16:10:08 UTC      |                                                  |               |
| 11                     |        | Definition Version                      | ClamAV Linux-Full (daily.ovd: 27154, main.o | wd: 62, bytecode.cvd: 334) |      | Definitions Last Updated |     | 2024-01-14 16:44:02 UTC      |                                                  |               |
| Plost Pirewall         |        | Update Server                           | clam-defs.qa1.immunet.com                   |                            |      |                          |     |                              |                                                  |               |
| Download Connector     |        | Take Forensic Snapshot View Snapshot    | C. Investigate in Orbital                   |                            |      |                          |     |                              | 4 Events (P Device Trajectory (9 Diagnostics (0) | View Changes  |
| Deploy Clarity for iOS |        |                                         |                                             |                            |      |                          |     | 9, Scan 19 Diago             | ose 🔺 Move to Group                              | Telete        |
| Deployment Summary     |        | 1                                       |                                             |                            |      | 41 5                     |     |                              |                                                  |               |
| AV Definition Summary  |        | 1 record                                | 25 ^ /                                      | page                       | < 1  | 011 2                    |     |                              | 10                                               | port to CSV   |
| O: Admin               | ~      |                                         |                                             |                            |      |                          |     |                              |                                                  |               |

 En la ventana emergente Nuevo diagnóstico del conector, seleccione la duración de la sesión de depuración en el menú desplegable y asegúrese de que las casillas de verificación de Datos históricos y Registro del núcleo estén seleccionadas. Haga clic en Crear.

| New Connector Dia              | gnostic for centos-8-5-template                       | $\times$ |
|--------------------------------|-------------------------------------------------------|----------|
| Debug session                  | 5 minutes V<br>Historical Data<br>Kernel Log          |          |
| Diagnostic files are generate. | imited to 50MB in size and can take up to 24 hours to |          |
|                                | Cancel                                                | te       |

3. En la página Equipos, haga clic en Diagnóstico para el conector. Accederá a la página Repositorio de archivos de la sección Análisis.

| O View All Change                                                             |
|-------------------------------------------------------------------------------|
|                                                                               |
| 0 0                                                                           |
| pdate 🕘 Computers With Faults Cisco Security Risk Score Critical 🚱            |
|                                                                               |
| Select a Filter 🗸 🗸                                                           |
|                                                                               |
|                                                                               |
| 88                                                                            |
| ✓ Definitions Up To Date 😕                                                    |
| du Installation Demo                                                          |
| O Demo Policy                                                                 |
| 10.85.219.143, 192.168.122.1                                                  |
| 10.85.219.143                                                                 |
| 2024-01-15 16-10:08 UTC                                                       |
| st Updated 2024-01-14 16:44.02 UTC                                            |
|                                                                               |
| 4 Events 12 Device Trajectory 19 Diagnostics 10 View Changes                  |
| Q. Scan   1/3 Diagnose   & Move to Group   1/3 Uninstall Connector   🛊 Delete |
|                                                                               |
| ± Export to CSV                                                               |
|                                                                               |

4. En la página Repositorio de archivos, puede ver los estados de los diagnósticos solicitados. Busque los diagnósticos del equipo mediante los filtros. Cuando el diagnóstico tenga el estado "Disponible", haga clic en Descargar.

| E             | 3 Dashboard                       |   | File Repository                  |                                         |             | Connector Diagnostics Feature Overview |             |                       |                         | () View All Changes    |  |  |  |  |         |            |
|---------------|-----------------------------------|---|----------------------------------|-----------------------------------------|-------------|----------------------------------------|-------------|-----------------------|-------------------------|------------------------|--|--|--|--|---------|------------|
| 5<br>11<br>12 | ) Inbox<br>5 Overview<br>) Events |   | Search Search by SHA-256 or file | e name                                  |             |                                        | τ           | pe Connector Diagnost | cs v Group Installation | Demo v<br>Apply Fiters |  |  |  |  |         |            |
|               |                                   |   | AI Available Requested           | Being Processed Failed Rejected         |             |                                        |             |                       |                         | 88                     |  |  |  |  |         |            |
|               | 1 Analysis                        | ^ | File                             |                                         |             |                                        | Status      | Requested By          | Date ~                  | Actions                |  |  |  |  |         |            |
|               | Reports                           |   | ▼ Connector diagnostics for cent | tos-8-5-template                        |             |                                        | Available 😡 |                       | 2024-01-15 16:27:12 UTC |                        |  |  |  |  |         |            |
|               | File Analysis                     |   | Connector Diagnostics Requested  | 2024-01-15 16:19:20 UTC                 |             |                                        |             |                       |                         |                        |  |  |  |  |         |            |
|               | File Repository                   |   | Original File Name               | ampsupport_47086935_20240115_092702.zip |             |                                        |             |                       |                         |                        |  |  |  |  |         |            |
|               | Vulnerable Software               |   | File Size                        | 10.1 MB                                 |             |                                        |             |                       |                         |                        |  |  |  |  |         |            |
|               | Indicators                        |   |                                  |                                         |             |                                        |             |                       | O View Changes          | centos-o-o-tempate     |  |  |  |  | à Druin | and B Data |
|               | iOS Clarity                       |   | o na olaga                       |                                         |             |                                        |             |                       | 1                       |                        |  |  |  |  |         |            |
|               | Prevalence                        |   |                                  | 1-1 of 1 item                           | 25 ^ / page | < 1 of 1 >                             |             |                       |                         |                        |  |  |  |  |         |            |
|               | Threat Root Cause                 |   |                                  |                                         |             |                                        |             |                       |                         |                        |  |  |  |  |         |            |
|               | Talos Threat Hunting              |   |                                  |                                         |             |                                        |             |                       |                         |                        |  |  |  |  |         |            |
|               | Orbital                           |   |                                  |                                         |             |                                        |             |                       |                         |                        |  |  |  |  |         |            |
| 3             | © Outbreak Control                | ~ |                                  |                                         |             |                                        |             |                       |                         |                        |  |  |  |  |         |            |
| ¢8            | Management                        | ~ |                                  |                                         |             |                                        |             |                       |                         |                        |  |  |  |  |         |            |
| я             | Admin                             | ~ |                                  |                                         |             |                                        |             |                       |                         |                        |  |  |  |  |         |            |

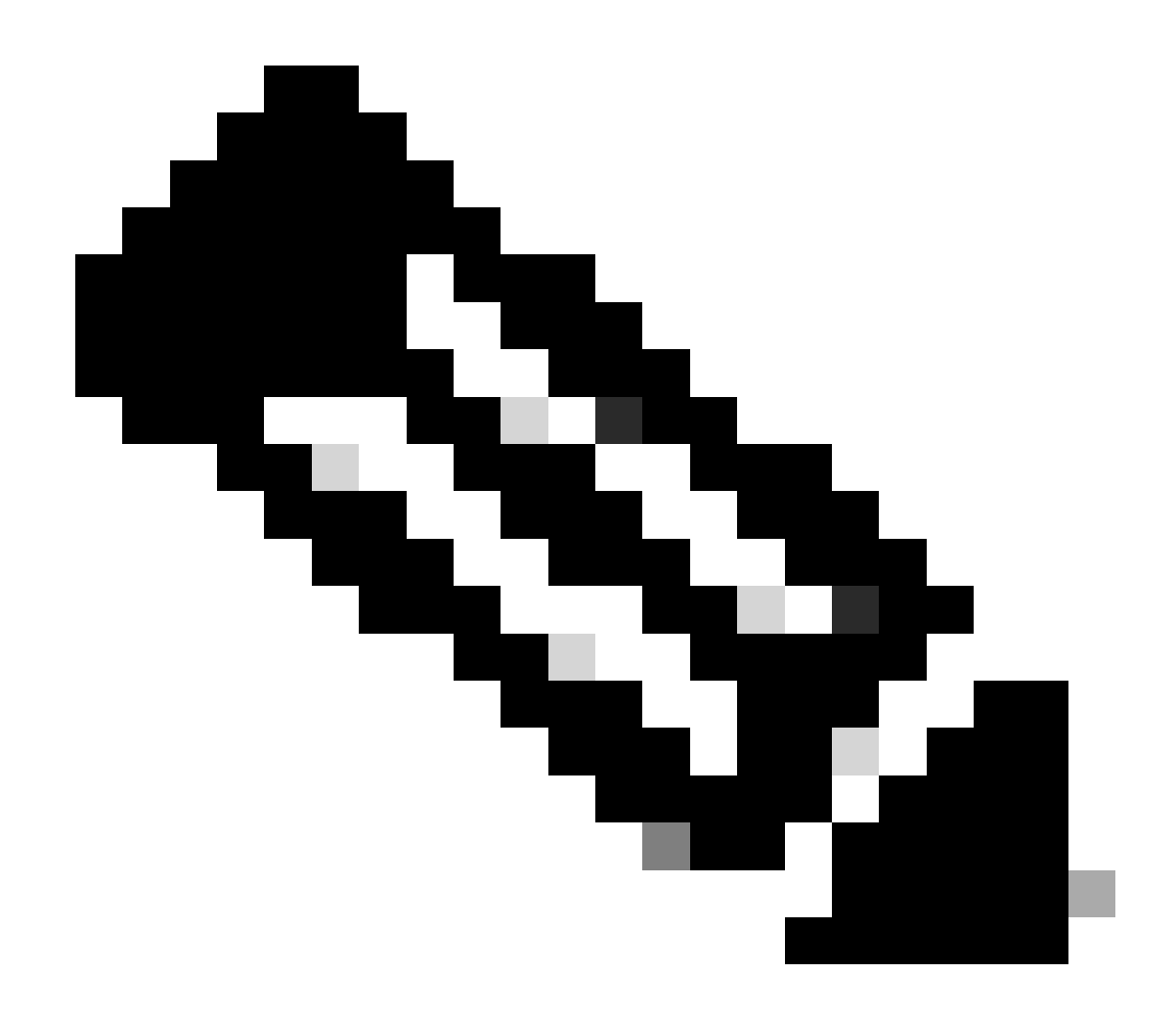

Nota: también recibirá un mensaje de correo electrónico de Cisco Secure Endpoint cuando los datos de diagnóstico solicitados estén disponibles para su descarga.

## Resolución de problemas

El registro del modo de depuración se puede habilitar para el conector Secure Endpoint Linux para proporcionar información más detallada sobre la solución de problemas en los datos de diagnóstico. El modo de depuración puede activarse/desactivarse remotamente mediante Secure Endpoint Console o localmente mediante la herramienta de línea de comandos del conector Linux.

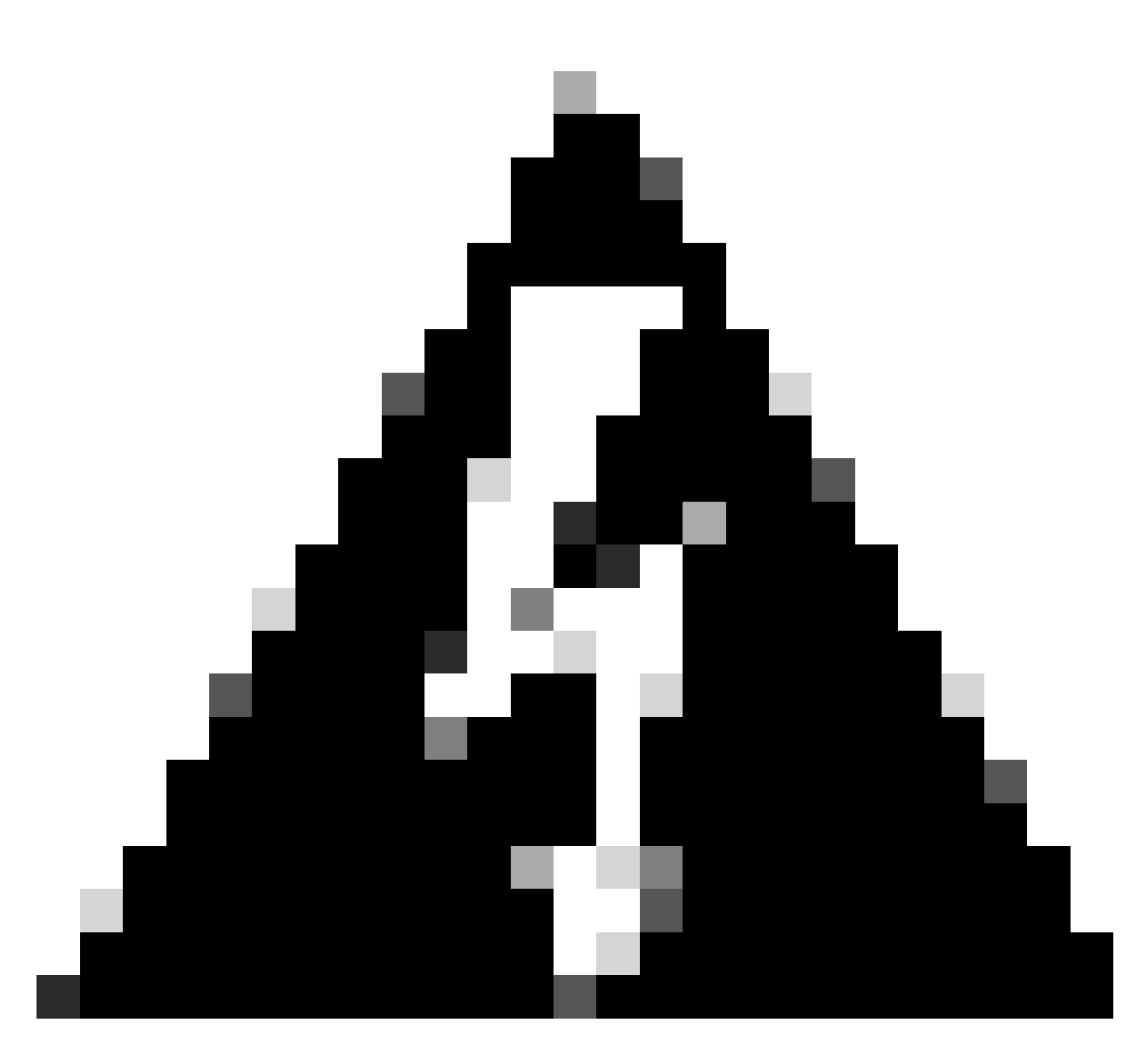

Advertencia: el modo de depuración solo debe habilitarse si un ingeniero de soporte técnico de Cisco realiza una solicitud para estos datos. Si mantiene activado el modo de depuración durante un período de tiempo prolongado, puede llenar el espacio en disco muy rápidamente y puede impedir que los datos del registro del conector y del registro de la bandeja se recopilen en el archivo de diagnóstico de compatibilidad debido al tamaño excesivo del archivo.

#### Activar modo de depuración

Habilitar el modo de depuración mediante Secure Endpoint Console

Complete estos pasos para habilitar el modo de depuración y recopilar datos de diagnóstico mediante Secure Endpoint Console:

 En Secure Endpoint Console, acceda a la página Políticas seleccionando Management -> Policies.

| Dashboard                                    |   | Policies                                                 | © Vi                    | w All Changes    | New Policy ~ |
|----------------------------------------------|---|----------------------------------------------------------|-------------------------|------------------|--------------|
| 1 Inbox                                      |   | Search by policy name, description, or GUID              |                         |                  |              |
| Overview     Events                          |   | All all Windows & Mac & Linux & Android C IOS To Network |                         | Show Description | tions 😑 🗵    |
|                                              |   | Nano                                                     | ^ Modified              | Groups           | Computers    |
| 刭 Anatysis                                   | ~ | No description                                           | 2018-05-01 19:57-47 UTC | 0                | 0            |
| 3c Outbreak Control                          | ř | b     b     poly for linux testing                       | 2020-05-27 20:51:28 UTC | 0                | ٥            |
| Computers                                    | î | this is somewhat of a test.                              | 2018-05-01 19:57:19 UTC | 1                | 0            |
| Groups                                       |   | No description                                           | 2023-12-15 20:36:52 UTC | i                | 0            |
| Exclusions                                   |   | ► 8 Madesorption                                         | 2022-11-25 00:19:11 UTC | 1                | 0            |
| Device Control<br>Host Firewall              |   | No description                                           | 2020-09-21 23:20:49 UTC | 1                | 0            |
| Download Connector                           |   | ► #                                                      | 2023-05-19 21:52:33 UTC | ٥                | 0            |
| Deploy Clarity for iOS<br>Deployment Summary |   | No description                                           | 2018-05-01 19:57:22 UTC | 1                | ٥            |
| AV Definition Summary                        |   | No description                                           | 2022-02-24 23:24:31 UTC | 1                | 0            |

2. Localice y seleccione la política que se aplica al terminal; de este modo, se expandirá la ventana Política. Haga clic en Duplicar.

| Policies                                                                     |                 |                                                  | ⊙ View All Changes + New Policy ∨          |  |  |
|------------------------------------------------------------------------------|-----------------|--------------------------------------------------|--------------------------------------------|--|--|
| "Demo Policy" X                                                              |                 |                                                  |                                            |  |  |
| All 🗱 Windows 🔹 Mac 🛆 Linux 🗣 Android 📋 iOS 🕾 Ne                             | twork           |                                                  | Show Descriptions                          |  |  |
| Name                                                                         |                 |                                                  | Modified Groups Computers                  |  |  |
| A Demo Policy     No description                                             |                 |                                                  | 2024-01-10 22:03:19 UTC 1 1                |  |  |
| Detection and Response                                                       | Exclusion Sets  | Custom Detections                                | Groups                                     |  |  |
| Files Quarantine<br>Network Audit<br>Behavioral Protection Protect<br>Oten M | Net configured  | Simple Not configured<br>Advanced Not configured | Installation Demo 1                        |  |  |
| Orbital Enabled                                                              |                 | Application Control                              |                                            |  |  |
|                                                                              |                 | Allow Not configured<br>Block Not configured     |                                            |  |  |
| Device Control                                                               |                 | Network Control                                  | Proxy                                      |  |  |
| Not available for this type of policy                                        |                 | Not configured                                   | Not configured                             |  |  |
| View Changes Serial Number 9610                                              |                 |                                                  | 🛓 Download XML 🖉 Edit 📲 Duplicate 🗑 Delete |  |  |
| 1-1 of 1 item                                                                | 25 ~ / page < 1 | of 1 >                                           |                                            |  |  |

3. Secure Endpoint Console creará una copia de la directiva solicitada.

|                                                                    | Policy Copy of Demo Policy was created. |                                                  | ×      |                         |                |              |
|--------------------------------------------------------------------|-----------------------------------------|--------------------------------------------------|--------|-------------------------|----------------|--------------|
| Policies                                                           |                                         |                                                  |        | () View                 | All Changes +  | New Policy ~ |
| "Demo Policy" X 🤉                                                  |                                         |                                                  |        |                         |                |              |
| All 🖽 Windows 📽 Mac 👌 Linux 🗣 Android 🔲 iOS 😒                      | Network                                 |                                                  |        |                         | Show Descript  | Jons 😑 🗄     |
| Namo                                                               |                                         |                                                  | ^      | Modified                | Groups         | Computers    |
| A Copy of Demo Policy     No description                           |                                         |                                                  |        | 2024-01-10 22:06:47 UTC | 0              | 0            |
| Demo Policy     No description                                     |                                         |                                                  |        | 2024-01-10 22:03:19 UTC | 1              | 1            |
| Detection and Response                                             | Exclusion Sets                          | Custom Detections                                | Grou   | ps                      |                | Ţ            |
| Files Quarantine<br>Network Audit<br>Behavioral Protection Protect | Not configured                          | Simple Not configured<br>Advanced Not configured | Instal | Installation Demo       |                | 1            |
| ClamAV Protect<br>Orbital Enabled                                  |                                         | Application Control                              |        |                         |                |              |
|                                                                    |                                         | Allow Not configured<br>Block Not configured     |        |                         |                |              |
| Device Control                                                     |                                         | Network Control                                  | Prox   | у                       |                |              |
| Not available for this type of policy                              |                                         | Not configured                                   | Not o  | onfigured               |                |              |
| View Changes Serial Number 9610                                    |                                         |                                                  |        | 🛓 Download XML          | it 🖣 Duplicate | ) 🗑 Delete   |
| 1-2 of 2 items                                                     | 25 v ) / page                           | of 1 义                                           |        |                         |                |              |

4. Seleccione y expanda la directiva duplicada y haga clic en Editar. Accederá a la página Editar directiva correspondiente a dicha directiva.

| Policies                                                           |                |                                               | () View                 | v All Changes + New Policy |
|--------------------------------------------------------------------|----------------|-----------------------------------------------|-------------------------|----------------------------|
| "Demo Policy" X Q                                                  |                |                                               |                         |                            |
| All 🛤 Windows 📽 Mac 🛆 Linux 🗣 Android 🔲 iOS 🕾 Ne                   | twork          |                                               |                         | Show Descriptions          |
| Name                                                               |                |                                               | ^ Modified              | Groups Computers           |
| Copy of Demo Policy     No description                             |                |                                               | 2024-01-10 22:06:47 UTC | 0 0                        |
| Detection and Response                                             | Exclusion Sets | Custom Detections                             | Groups                  | Ţ                          |
| Files Quarantine<br>Network Audit<br>Behavioral Protection Protect | Not configured | Simple Not configured Advanced Not configured | No groups               |                            |
| ClamAV Protect<br>Orbital Enabled                                  |                | Application Control                           |                         |                            |
|                                                                    |                | Allow Not configured<br>Block Not configured  |                         |                            |
| Device Control                                                     |                | Network Control                               | Proxy                   |                            |
| Not available for this type of policy                              |                | Not configured                                | Not configured          |                            |
| View Changes Serial Number 9611                                    |                |                                               | Download XML     Ec     | dit 🖣 Duplicate 🗑 Delete   |

5. Cambie el nombre de la directiva. Por ejemplo, podría utilizar la política de Linux Debug TechZone.

| ← Policies<br><b>Edit Policy</b><br><sup></sup> ∆ Linux |                                                                            |
|---------------------------------------------------------|----------------------------------------------------------------------------|
| Name                                                    | Debug TechZone Linux Policy                                                |
| Description                                             |                                                                            |
| Modes and Engines                                       | Conviction Modes                                                           |
| Exclusions<br>No exclusion sets                         | files                                                                      |
| Proxy                                                   | Quarantine         Audit           Remove and report malicious files.      |
| Outbreak Control                                        | Network                                                                    |
| Product Updates                                         | Audit Disabled                                                             |
| Advanced Settings                                       | Report malicious network connections, but take no other action.            |
|                                                         | Protect Audit Disabled                                                     |
|                                                         | Detect malicious activity, take remedial actions as needed, and report it. |
|                                                         | Detection Engines                                                          |
|                                                         | ClamAV 🚯                                                                   |
|                                                         |                                                                            |
|                                                         |                                                                            |
|                                                         |                                                                            |
|                                                         |                                                                            |
|                                                         |                                                                            |
|                                                         |                                                                            |
|                                                         | Cancel Save                                                                |

6. Seleccione Advanced Settings, y seleccione Administrative Features en la barra lateral.

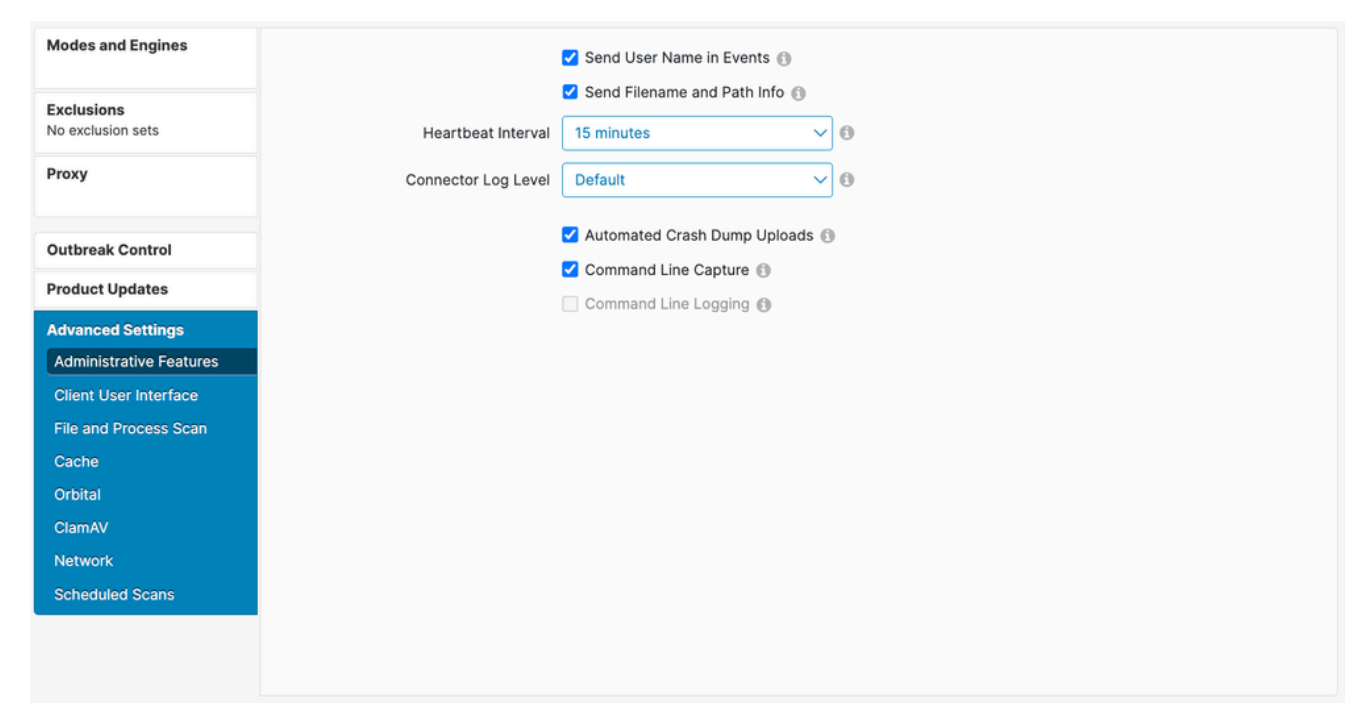

7. Expanda el menú desplegable Nivel de registro del conector y haga clic en "Depurar".

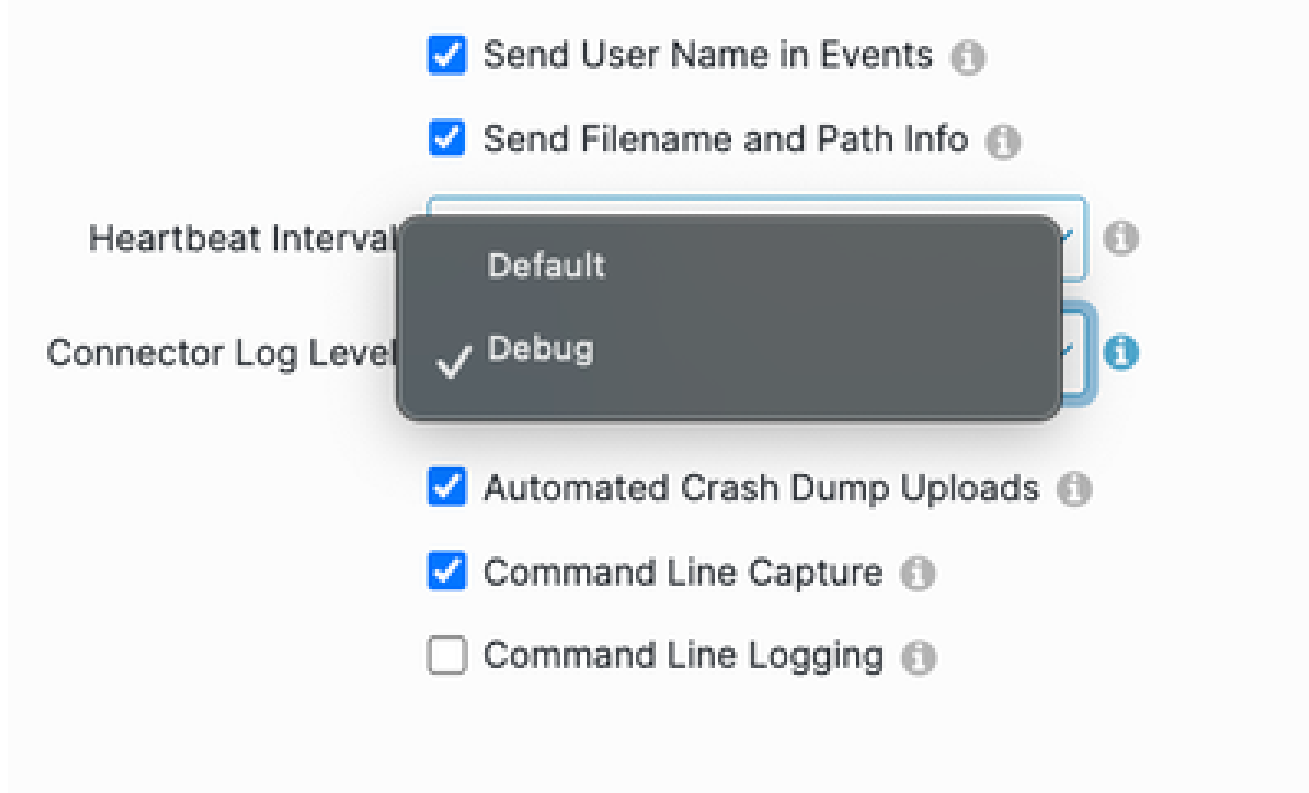

- 8. Haga clic en Guardar para guardar los cambios.
- 9. Vaya a la página Grupos seleccionando Management -> Groups y haga clic en Create Group. Accederá a la página Nuevo grupo.

|    | Dashboard              |        | Groups                                                 |                 |                                                                                                    |
|----|------------------------|--------|--------------------------------------------------------|-----------------|----------------------------------------------------------------------------------------------------|
|    | Inbox                  |        | Search Q                                               | Create Group    |                                                                                                    |
| ≡Þ | Overview               |        |                                                        |                 |                                                                                                    |
| -0 | Events                 |        | test<br>O View Changes                                 | 🖌 Edit 🗑 Delete | Groups allow the computers in your organization to be managed<br>according to their function, location, or other criteria determined<br>by the administrator. When you first log into Secure Endpoint, a |
| 네  | Analysis               | ~      | No description                                         |                 | Default Group will already have been created for you.<br>Clicking on a group in the list will expand details on that group,                                                                              |
| Э¢ | Outbreak Control       | ~      | © View Changes                                         | Zedit Delete    | including the policies assigned to it and the members of the group.<br>You can also create new groups, edit existing ones, and delete                                                                    |
| ςB | Management             | ^      | No description                                         |                 | groups from this screen.                                                                                                    |
|    | Computers              |        | O View Changes                                         | Zedit Delete    |                                                                                                    |
| 1  | Groups                 |        | No description                                         |                 |                                                                                                    |
| 1  | Policies               |        | O View Changes                                         | Zedit Delete    |                                                                                                    |
|    | Exclusions             |        | No description                                         |                 |                                                                                                    |
|    | Device Control         |        | () View Changes                                        | 🖌 Edit 🗑 Delete |                                                                                                    |
|    | Host Firewall          |        | Audit Group for Your Company                           |                 |                                                                                                    |
|    | Download Connector     |        | © View Changes                                         | 🖊 Edit 🔋 Delete |                                                                                                    |
|    | Deploy Clarity for iOS |        | Default group with Linux Only cyd for the Linux Policy |                 |                                                                                                    |
|    | Deployment Summary     |        | O View Changes                                         | 🖊 Edit 🗑 Delete |                                                                                                    |
|    | AV Definition Summary  |        | No description                                         |                 |                                                                                                    |
| Q. | Admin                  | $\sim$ | © View Changes                                         | 🖌 Edit 🗑 Delete |                                                                                                    |
|    |                        |        | No description                                         |                 |                                                                                                    |
|    |                        |        | © View Changes                                         | 🖌 Edit 🗑 Delete |                                                                                                    |
|    |                        |        | No description                                         |                 |                                                                                                    |
|    |                        |        | ③ View Changes                                         | 🖌 Edit 🔋 Delete |                                                                                                    |
|    |                        |        | ≪ < 1 2 3 4 5 - > >                                    |                 |                                                                                                    |

- 10. Introduzca un nombre para el grupo. Por ejemplo, podría utilizar Debug TechZone Linux Group.
- 11. Cambie la política Linux por la nueva política que acaba de crear, que es Debug TechZone Linux Policy en este ejemplo. Click save.

| ← Groups<br><b>New Group</b> |                                                                                           |                                                                             |
|------------------------------|-------------------------------------------------------------------------------------------|-----------------------------------------------------------------------------|
| Name                         | Debug TechZone Linux Group                                                                | Computers                                                                   |
| Description                  | This group will be used to debug Cisco<br>Secure Endpoint connectors running on<br>Linux. | Assign computers from the Computers page after you have saved the new group |
| Parent Group                 |                                                                                           |                                                                             |
| Windows Policy               | Default Policy (Default FireAMP Windows 🗸                                                 |                                                                             |
| Android Policy               | Default Policy (Default FireAMP Android) 🗸                                                |                                                                             |
| Mac Policy                   | Default Policy (Default Policy for Mac - A                                                |                                                                             |
| Linux Policy                 | Debug TechZone Linux Policy                                                               |                                                                             |
| Network Policy               | Default Policy (Default Network)                                                          |                                                                             |
| iOS Policy                   | Default Policy (Default iOS eh)                                                           |                                                                             |
|                              | Cancel Save                                                                               |                                                                             |

12. Vaya a la página Equipos seleccionando Administración -> Equipos e identifique su equipo en la lista. Selecciónelo y haga clic en Mover al grupo...

|     | Dashboard              |         | Computers                                            |                                            |                                                   |             |                          |     |                              | © Vie                                | w All Changes |
|-----|------------------------|---------|------------------------------------------------------|--------------------------------------------|---------------------------------------------------|-------------|--------------------------|-----|------------------------------|--------------------------------------|---------------|
| U   | Inbox                  |         | 4                                                    | •                                          | •                                                 |             | 4                        |     | •                            | 0                                    |               |
|     | Overview               |         | 1                                                    | 0                                          | 0                                                 |             | 1                        |     | 0                            | 0                                    |               |
| -4  | Events                 |         | Computers                                            | Not Seen in Over 7 Days                    | Need AV Update                                    | Need        | i Connector Update 🔞     | Com | puters With Faults           | Cisco Security Risk Score Critical 🚱 |               |
| *   |                        |         | Elitere Montenen Desertion Sociales     v            |                                            |                                                   |             |                          |     |                              |                                      |               |
|     | Analysis               |         | L 1005 testamin fabrican fabrican                    |                                            |                                                   |             |                          |     |                              |                                      |               |
| 101 | Analysis               | ÷       | Al Windows Mac Linux Android IDS Network             |                                            |                                                   |             |                          |     |                              |                                      |               |
| 30  | Outbreak Control       |         |                                                      |                                            |                                                   |             |                          |     |                              |                                      |               |
| 48  | Management             | ^       | A de More to Geope, B Celete                         |                                            |                                                   |             |                          |     |                              |                                      |               |
| 1   | Computers              |         | 🔁 🔻 🛆 centes-8-5-template in group lastallation Demo |                                            |                                                   |             |                          |     |                              | 14                                   |               |
| - 1 | Groups                 |         | Hostname                                             | centos-8-5-template                        |                                                   |             | Group                    |     | Installation Demo            |                                      |               |
|     |                        |         | Operating System                                     | T centos linux release 8.5                 |                                                   |             | Policy                   | 0   | Demo Policy                  |                                      |               |
|     | Policies               |         | Connector Version                                    | T 1.24.0.1005 + Download                   |                                                   |             | Internal IP              |     | 10.85.219.143, 192.168.122.1 |                                      |               |
|     | Exclusions             |         | Install Date                                         | 2024-01-10 16:40:04 UTC                    |                                                   |             | External IP              |     | 10.85.219.143                |                                      |               |
|     | Device Control         |         | Connector GUID                                       | 47086935-c4d9-4a85-8cfc-77bb6046f01        | 14                                                |             | Last Seen                |     | 2024-01-12 22:11:23 UTC      |                                      |               |
|     | Mast Firewall          |         | Definition Version                                   | ClamAV Linux-Full (daily.cvd: 27152, main. | .cvd: 62, bytecode.cvd: 334)                      |             | Definitions Last Updated |     | 2024-01-12 16:42:41 UTC      |                                      |               |
|     | Plost Pirewall         |         | Update Server                                        | clam-defs.ga1.immunet.com                  |                                                   |             |                          |     |                              |                                      |               |
|     | Download Connector     |         | Take Forensic Snapshot View Snapshot                 |                                            | 4 Events 12 Device Trajectory 13 Diagnostics 10 V | few Changes |                          |     |                              |                                      |               |
|     | Deploy Clarity for iOS | Q. Scan |                                                      |                                            |                                                   |             |                          |     |                              |                                      | Delete        |
|     | Deployment Summary     |         |                                                      |                                            |                                                   |             |                          |     |                              |                                      |               |
|     | AV Definition Summary  |         | 1 record                                             | 25 ^                                       | ) bađe                                            | 1           | 1 of 1 >                 |     |                              | Export to CSV                        |               |
|     |                        |         |                                                      |                                            |                                                   |             |                          |     |                              |                                      |               |

13. En la ventana emergente Mover conector al grupo que aparece, seleccione el grupo recién creado en el menú desplegable Seleccionar grupo. Haga clic en Mover para mover el equipo seleccionado al nuevo grupo.

| Move Co     | Move Computer to Group                         |                            |            |   |  |  |  |  |  |
|-------------|------------------------------------------------|----------------------------|------------|---|--|--|--|--|--|
| ∆ centos-8- | centos-8-5-template in group Installation Demo |                            |            |   |  |  |  |  |  |
|             | Move To                                        | Existing Group New Group   |            |   |  |  |  |  |  |
|             | Select Group                                   | Debug TechZone Linux Group | ~          |   |  |  |  |  |  |
|             |                                                |                            | Cancel Mov | e |  |  |  |  |  |

Habilitar el modo de depuración mediante la interfaz de línea de comandos del conector

Para habilitar el modo de depuración a través de la interfaz de línea de comandos (CLI) del conector de Linux, ejecute el siguiente comando:

/opt/cisco/amp/bin/ampcli debuglevel 1

Se debe mostrar el siguiente resultado:

Daemon now logging at 'info' level until next policy update

Deshabilitar modo de depuración

Después de obtener los datos de diagnóstico en el modo de depuración, debe volver al modo

normal al conector Secure Endpoint. El modo de depuración se puede desactivar utilizando Secure Endpoint Console o la herramienta de línea de comandos de conectores de Linux.

Deshabilitar el modo de depuración mediante Secure Endpoint Console

Para inhabilitar el modo Debug, siga los mismos pasos para <u>habilitar el modo Debug usando</u> <u>Secure Endpoint Console</u>, pero cambie el nivel de registro del conector a "Predeterminado" en el paso 7.

Deshabilitar el modo de depuración mediante la interfaz de línea de comandos del conector

Para inhabilitar el modo de depuración a través de la CLI del conector de Linux, ejecute el siguiente comando:

/opt/cisco/amp/bin/ampcli debuglevel 0

Se debe mostrar el siguiente resultado:

Daemon now logging at policy-specified log level

### Vea también

- Recopilación de datos de diagnóstico de Cisco Secure Endpoint Connector para Mac
- Soporte Técnico y Documentación Cisco Systems

#### Acerca de esta traducción

Cisco ha traducido este documento combinando la traducción automática y los recursos humanos a fin de ofrecer a nuestros usuarios en todo el mundo contenido en su propio idioma.

Tenga en cuenta que incluso la mejor traducción automática podría no ser tan precisa como la proporcionada por un traductor profesional.

Cisco Systems, Inc. no asume ninguna responsabilidad por la precisión de estas traducciones y recomienda remitirse siempre al documento original escrito en inglés (insertar vínculo URL).